# Liste des tests à effectuer sur GSB

### I) Partie Admin :

Test de connexion en tant qu'admin. Test de chargement des fiches de frais en fonction de l'état. Test affichage des infos d'une fiche sélectionnée. Test de modification de l'état d'une fiche de frais. Test de déconnexion. Test de redirection vers la page d'authentification.

### II) Partie Visiteur :

Test connexion en tant que visiteur. Test de chargement des infos du visiteur actif. Test de chargement de la liste des fiches du visiteur actif. Test de chargement des infos d'une fiche de frais validée. Test de chargement de la fiche du mois en cour. Test de modification de la fiche du mois en cour. Test de création automatique de la fiche du mois en cours.

### Fiche descriptive du test de connexion en tant qu'admin :

Objectif : vérifier que l'admin se connecte bien en tant qu'admin.

Préconditions :

Accéder à l'espace d'authentification en entrant cette adresse <u>http://localhost:8080/zGSBOlivNico/</u> dans un navigateur internet.

Execution :

1- Renseigner les identifiant admin puis valider à l'aide du bouton connexion.

| GSB Bienvenue             |                    |
|---------------------------|--------------------|
| Espace d'authentification |                    |
| Login : admin             | Saisie du login    |
| Mot de passe :            | Saisie du password |
| Se connecter              | Validation         |

2- Afficher l'espace admin :

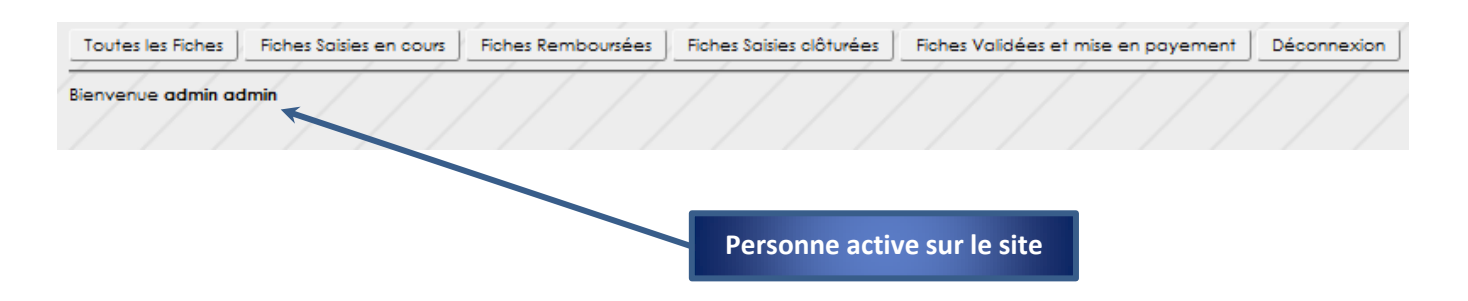

# **Résultats obtenus :**

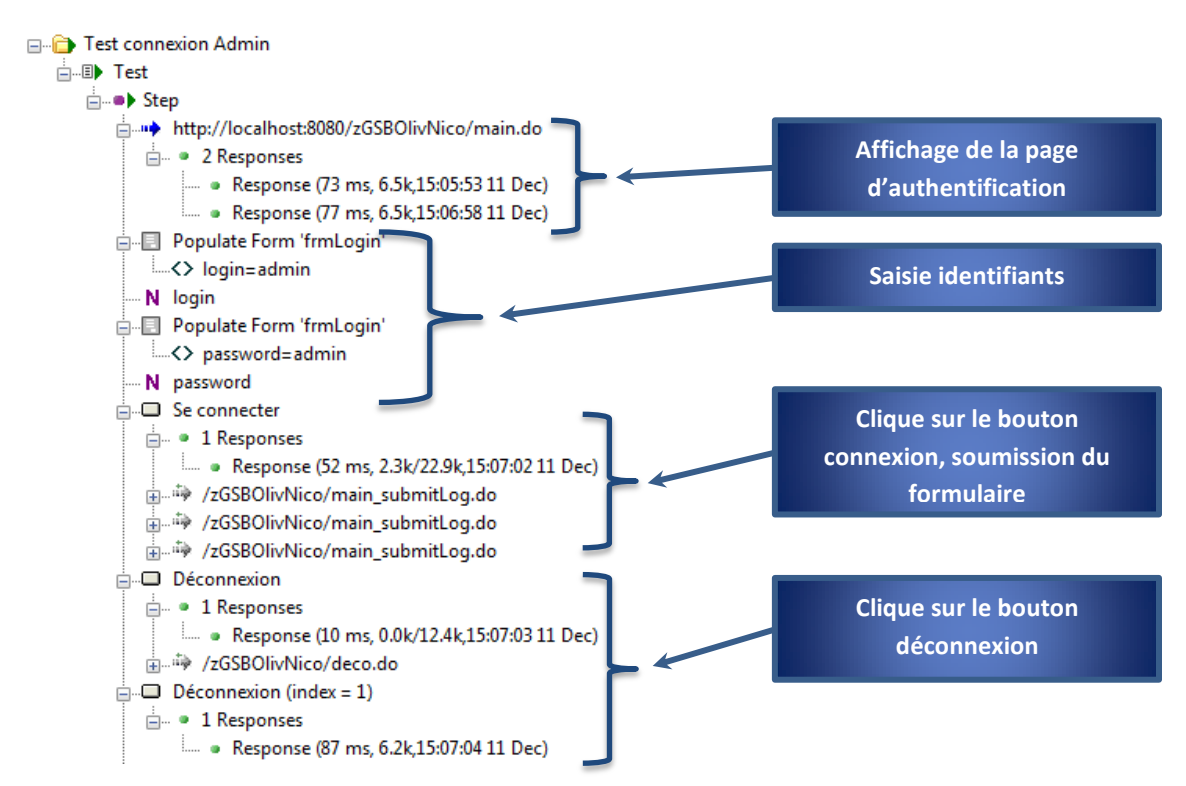

Messages d'erreur ou dysfonctionnement : Aucun.

Remarques : test validé.

### Fiche descriptive du test de chargement des fiches de frais en fonction de l'état:

Objectif : Vérifier que lors d'un clique sur un état on récupère toutes les fiches de la base de données appartenant à cet état.

Préconditions :

Etre connecté en tant qu'admin.

Execution :

1- Espace admin :

| Toutes les Fiches                | Fiches Saisies en cours | Fiches Remboursées | Fiches Saisies clôturées | Fiches Validées et mise en payement | Déconnexion |
|----------------------------------|-------------------------|--------------------|--------------------------|-------------------------------------|-------------|
| Bienvenue <mark>admin a</mark> d | Imin                    |                    |                          |                                     |             |
|                                  |                         |                    |                          |                                     |             |
|                                  |                         |                    |                          | _                                   |             |
|                                  |                         | Etats              | s des fiches de frais    |                                     |             |

2- Cliquer sur un état pour accéder à la liste des fiches correspondantes :

| Toutes les Fiches               | Fiches Saisies en cours          | Fiches Remboursées | Fiches Saisie: | s clôturées Fiches Validée   | s et mise en payement | Déconnexion |
|---------------------------------|----------------------------------|--------------------|----------------|------------------------------|-----------------------|-------------|
| Bienvenue admin a               | dmin                             |                    |                |                              |                       |             |
| Filtrer sur Fiche de t          | frais                            |                    |                |                              |                       |             |
| checkBox<br>Fiche cr�≎e, saisie | etat nouveau caption<br>en cours | visiteur           | mois           | lignefraishorsforfaits       | F                     | raisForfait |
|                                 | Olivier Plateau                  |                    | 10             | lignefraishorsforfaits (1) 🗸 |                       |             |
|                                 | Olivier Plateau                  |                    | 11             | lignefraishorsforfaits(0)    |                       |             |
| Cloturer les fiche              | 15                               |                    | Γ/ ,           |                              |                       |             |

## **Résultats obtenus :**

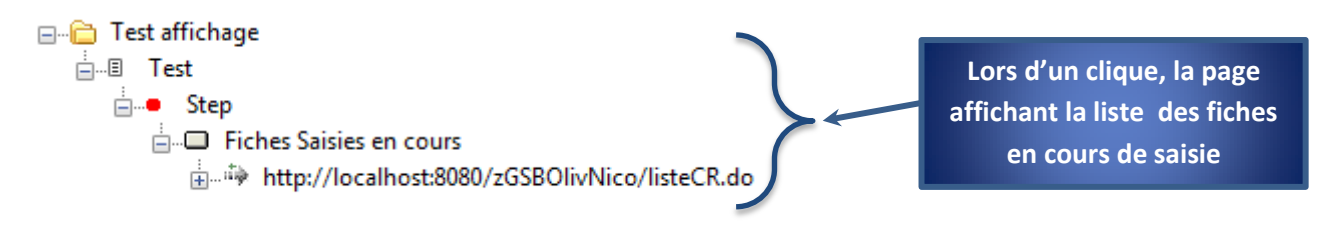

#### Messages d'erreur ou dysfonctionnement : Aucun.

Remarques : test validé.

Fiche descriptive du test d'affichage des infos d'une fiche sélectionnée :

Objectif : Vérifier que lors d'un clique sur une fiche, on récupère toutes les infos de celle-ci.

Préconditions :

- Etre connecté en tant qu'admin.
- Sélectionner un Etat pour afficher une liste de fiche.

Execution :

1- Liste des fiches :

| Toutes les Fiches               | Fiches Saisles en cours Fiches Remboursées | Fiches Saisies clôturées Fiches Validées et mise en | payement Déconnexion            |            |               |          |
|---------------------------------|--------------------------------------------|-----------------------------------------------------|---------------------------------|------------|---------------|----------|
| Bienvenue admin ad              | dmin                                       |                                                     |                                 |            |               | / /      |
| Filtrer sur Fiche de f          | hais                                       |                                                     |                                 |            |               |          |
| checkBox<br>Fiche cr��e, saisie | etat nouveau caption visiteur<br>en cours  | mois lignefraishorsforfaits                         | FraisFortait lignefraisfortaits | dateModif  | montantValide |          |
|                                 | Olivier Plateau                            | 10 lignefraishorsforfaits (1) +                     | lignefraisforfaits (1) 🗸        | 30/11/2012 | 0.0           | Modifier |
|                                 | Olivier Plateau                            | 11 lignefraishorsforfaits(0)                        | lignefraisforfaits(0)           |            | 0.0           | Modifier |
| Cloturer les fiche:             | s / / / / / /                              |                                                     |                                 |            |               |          |
|                                 |                                            |                                                     |                                 |            |               |          |
|                                 |                                            |                                                     |                                 |            |               |          |
|                                 |                                            |                                                     |                                 |            |               |          |

Clique sur modifier

2- Informations de la fiche sélectionnée :

| MODIFICATION<br>KFichefrais<br>Mois :<br>Déc<br>nbJustificatifs :<br>0<br>dateModif :<br>lignefraisforfaits : |             |                 |                   |
|----------------------------------------------------------------------------------------------------|-------------|-----------------|-------------------|
| idFraisForfait                                                                                                | quantite    | total           |                   |
| 110.0 = Forfait Etape                                                                                         | 0           | 0.0             | Infos de la fiche |
| 0.62 = Frais Kilométrique                                                                                     | 0           | 0.0             | sélectionnée      |
| 80.0 = Nuitée Hôtel                                                                                           | 0           | 0.0             |                   |
| 25.0 = Repas Restaurant                                                                                       | 0           | 0.0             |                   |
| lignefraishorsforfaits :                                                                                      |             |                 |                   |
| 💥 montant                                                                                                    | libelle     | dateHF          |                   |
| 0.0                                                                                                    | -           | 11/12/2012      |                   |
| 🔲 cochez pour supprimer p                                                                                     | uis validez |                 |                   |
|                                                                                                    |             | Valider Annuler |                   |

**Résultats obtenus :**